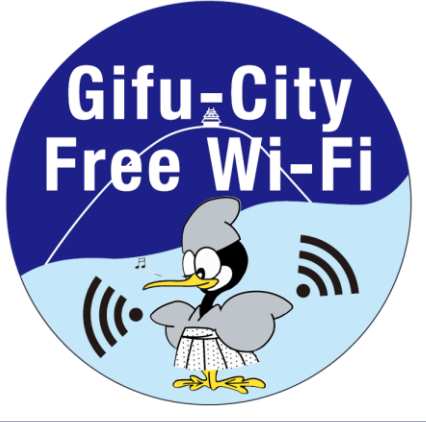

# Free Wi-Fi Manua SNS登録方式 SNS registration system

認証方式は、メールアドレスまたはSNSアカウントの2種類あります。メールアドレスでの認証については裏面をご確認ください。 There are two authentications, "Sign in with Email address" or "Sign in with SNS account". Please see back side for another authentication, "Sign in with Email address ".

6

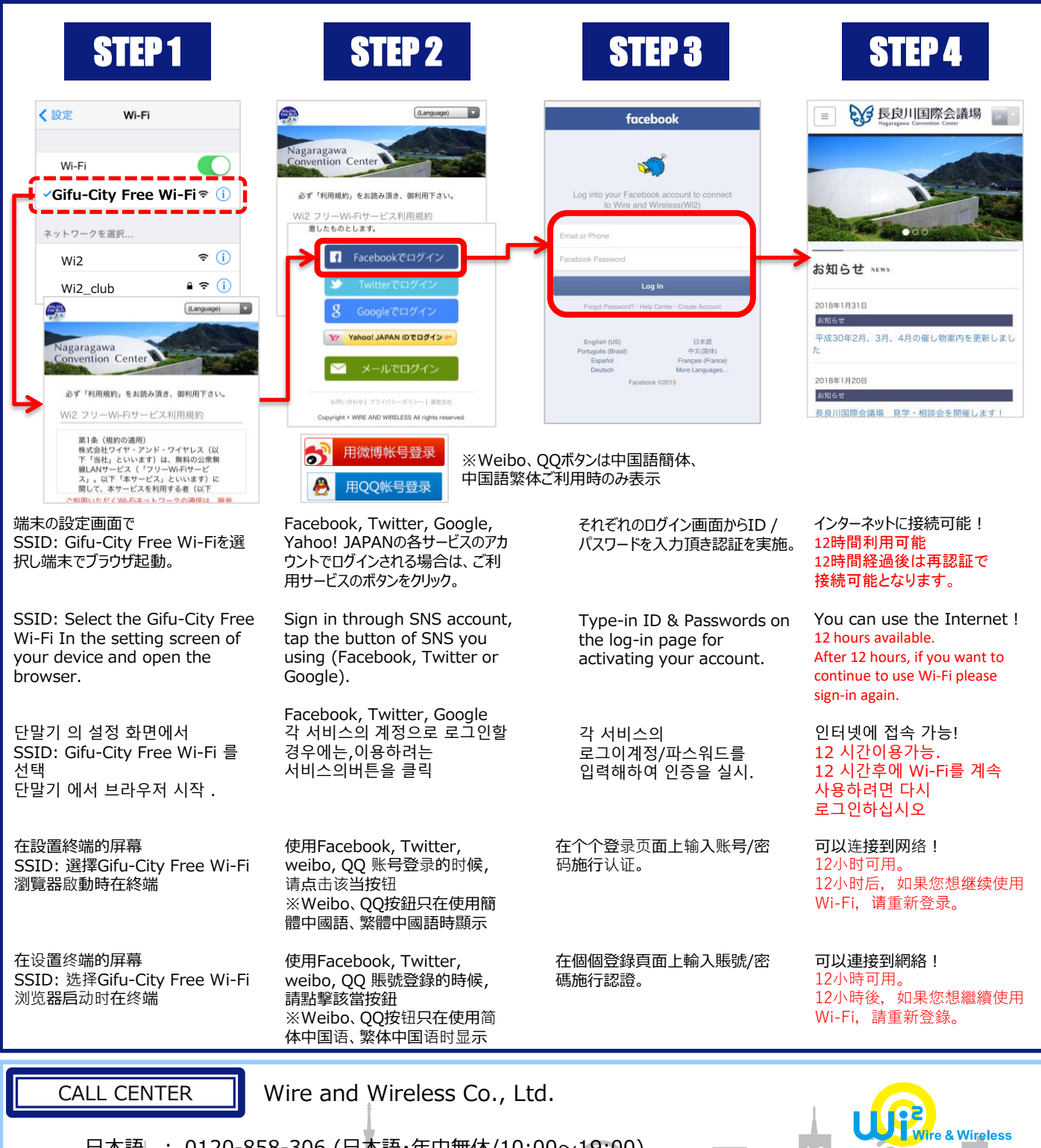

日本語 : 0120-858-306 (日本語·年中無休/10:00~19:00) English : 0120-922-383 (English・OPEN 365 DAYS a year/10:00-19:00)

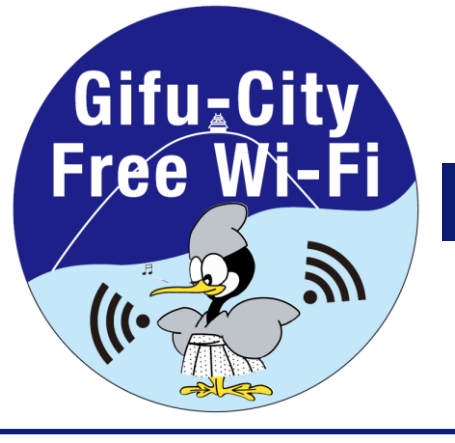

### Free Wi-Fi Manual <sup>Eメール登録方式</sup> E-mail registration system

認証方式は、メールアドレスまたはSNSアカウントの2種類あります。メールアドレスでの認証については裏面をご確認ください。 There are two authentications, "Sign in with SNS account" or "Sign in with Email address". Please see back side for another authentication, "Sign in with SNS account".

| STEP 1                                                                                                    | STEP 2                                                                                                    | STEP 3                                                                    | STEP 4                                                                                                    | STEP 5                                                                                                    |
|----------------------------------------------------------------------------------------------------|----------------------------------------------------------------------------------------------------|---------------------------------------------------------------------------|----------------------------------------------------------------------------------------------------|----------------------------------------------------------------------------------------------------|
| With File        •With File        •Out of Control of Control of | Arganzagaw<br>Covention Center      Arganzagaw<br>Covention Center      Arganzagaw<br>Arganzagaw<br>Argan |                                                                           | <page-header><text><text><text><text><text><text><text></text></text></text></text></text></text></text></page-header> | Experimentation       Experimentation         Experimentation       Experimentation         Experimentation       Experimentation <tr< th=""></tr<> |
| 端末の設定画面で<br>SSID:Gifu-City Free Wi-Fiを<br>選択し端末でブラウザ起動。                                                                                                    | emailアドレスによりログイン<br>される場合は、 "メールでログ<br>イン"ボタンをクリック。                                                                                                    | メールアドレス入力画面からご<br>利用のメールアドレスを入力の<br>上、"送信"ボタンをクリックし仮<br>登録を実施。            | ご入力のメールアドレス宛に送信<br>されるメールに記載されている<br>URLを、5分以内にクリック頂き、<br>本登録による認証が完了。                                                 | インターネットに接続可能!<br>12時間利用可能<br>12時間経過後は再認証で<br>接続可能となります。                                                                                                    |
| SSID: Select the Gifu-City<br>Free Wi-Fi In the setting<br>screen of your device and<br>open the browser.                                                                                                    | Sign in through Email,<br>tap the button of "Sign<br>in with Email."                                                                                                    | Type-in your email<br>address , Tap "Send" for<br>temporary registration. | Within 5 min, please TAP<br>listed URL on the email<br>you received for<br>completing the<br>registration.             | You can use the<br>Internet !<br>12 hours available.<br>After 12 hours, if you want<br>to continue to use Wi-Fi                                                                                                    |
| 단말기 의 설정 화면에서<br>SSID: Gifu-City Free Wi-Fi<br>를 선택단말기 에서 브라우저<br>시작 .                                                                                                    | 이메일 계정으로 로그인<br>할 경우에는, "Email로<br>로그인"버튼을 클릭.                                                                                                    | 입력화면에 이메일주소를<br>입력한후, "송신" 버튼을<br>클릭하여 가등록을 실시.                           | 입력하신 메일 주소로<br>송신된 메일에 기재된<br>URL를 5분이내에<br>클릭하여,본등록에 관한<br>인증이 완료.                                                    | please sign-in again.<br>인터넷에 접속 가능!<br>12 시간이용가능.<br>12 시간후에 Wi-Fi를<br>계속 사용하려면 다시<br>로그인하십시오                                                                                                    |
| 在設置終端的屏幕<br>SSID: 選擇Gifu-City Free<br>Wi-Fi<br>瀏覽器啟動時在終端                                                                                                    | 使用email账号登录的时<br>候,请点击"用电子邮箱<br>登录"按钮。                                                                                                    | 在输入页面上输入电子邮箱<br>地址,点击"发送"按钮施行<br>临时登录。                                    | 5分钟之内点击发送至输入的<br>电子邮箱里的URL,完成正式<br>注册。                                                                                 | <b>可以连接到网络!</b><br>12小时可用。<br>12小时后,如果您想继续<br>使用Wi-Fi,请重新登录。                                                                                                    |
| 在设置终端的屏幕<br>SSID :选择Gifu-City Free<br>Wi-Fi<br>浏览器启动时在终端                                                                                                    | 使用email賬號登錄的時<br>候,請點擊"用電子郵箱<br>登錄"按鈕。                                                                                                    | 在輸入頁面上輸入電子郵箱<br>地址,點擊"發送"按鈕施行<br>臨時登錄。                                    | 5分鐘之內點擊發送至輸入的<br>電子郵箱裏的URL,完成正式<br>註冊。                                                                                 | <b>可以連接到網絡!</b><br>12小時可用。<br>12小時後,如果您想繼續<br>使用Wi-Fi,請重新登錄。                                                                                                    |

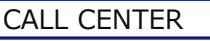

日本語

English

Wire and Wireless Co., Ltd.

)

: 0120-858-306 (日本語・年中無休/10:00~19:00) : 0120-922-383 (English・OPEN 365 DAYS a year/10:00-19:00)

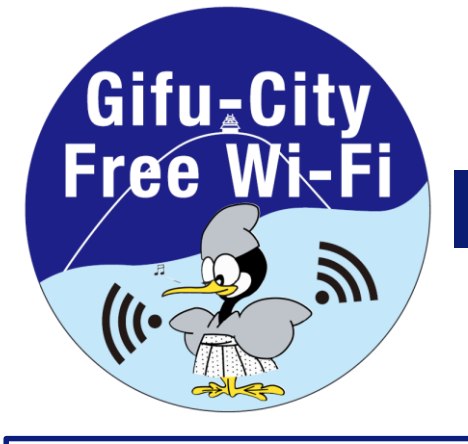

English

# Free Wi-Fi Manual SNS登録方式 SNS registration system

認証方式は、メールアドレスまたはSNSアカウントの2種類あります。メールアドレスでの認証については裏面をご確認ください。 There are two authentications, "Sign in with Email address" or "Sign in with SNS account". Please see back side for another authentication, "Sign in with Email address ".

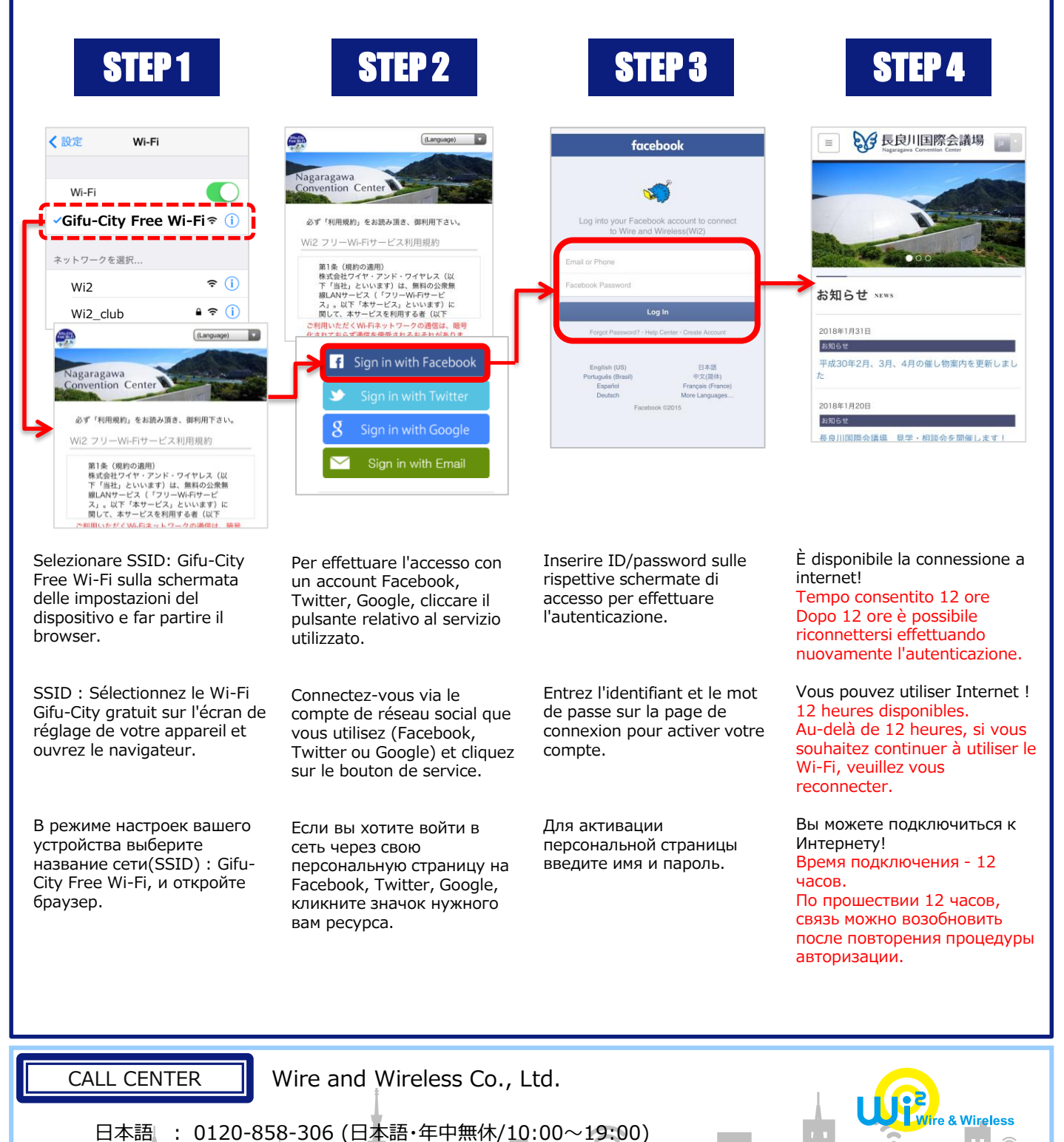

: 0120-922-383 (English · OPEN 365 DAYS a year/10:00-19:00)

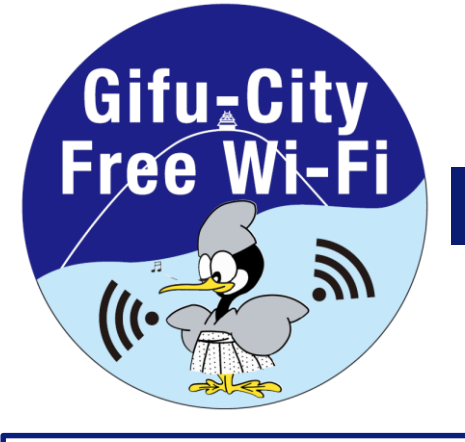

# Free Wi-Fi Manual Eメール登録方式 E-mail registration system

認証方式は、メールアドレスまたはSNSアカウントの2種類あります。メールアドレスでの認証については裏面をご確認ください。 There are two authentications, "Sign in with SNS account" or "Sign in with Email address". Please see back side for another authentication, "Sign in with SNS account".

| STEP 1                                                                                                    | STEP 2                                                                                                    | STEP 3                                                                                                    | STEP 4                                                                                                    | STEP 5                                                                                                    |
|----------------------------------------------------------------------------------------------------|----------------------------------------------------------------------------------------------------|----------------------------------------------------------------------------------------------------|----------------------------------------------------------------------------------------------------|----------------------------------------------------------------------------------------------------|
| 設定         Wi-Fi           Mi-Fi         ●           -Gifu-City Free Wi-Fis ①         ●           ペントワークを選択         ●           Wi2         ●           Wi2_club         ●           Wi2_club         ● | Augurang awa<br>Convention Center      Augurang awa<br>Convention Center      Augurang awa<br>Convention Center      Augurang awa<br>Augurang awa<br>Augurang awa |                                                                                                    | <image/> <section-header><section-header></section-header></section-header> | <ul> <li>Experience of the second second se</li></ul> |
| Selezionare SSID: Gifu-City<br>Free Wi-Fi sulla schermata<br>delle impostazioni del<br>dispositivo e far partire<br>ilbrowser.                                                                                                    | Per effettuare l'accesso<br>tramite l'indirizzo e-<br>mail, cliccare il pulsante<br>"accesso tramite e-<br>mail".                                                                                                    | Inserire il proprio indirizzo<br>e-mail tramite la<br>schermata di inserimento<br>e-mail e cliccare il<br>pulsante "invio" per<br>effettuare la registrazione<br>provvisoria. | Cliccare entro 5 minuti<br>l'URL riportato sull'email<br>inviata all'indirizzo<br>inserito per completare<br>l'autenticazione con la<br>registrazione definitiva.                                                                                                    | È disponibile la<br>connessione a internet!<br>Tempo consentito 12 ore<br>Dopo 12 ore è possibile<br>riconnettersi effettuando<br>nuovamente<br>l'autenticazione.                                                                                                    |
| SSID : Sélectionnez le Wi-Fi<br>Gifu-City gratuit sur l'écran<br>de réglage de votre appareil<br>et ouvrez le navigateur.                                                                                                    | Pour vous connecter<br>avec votre adresse e-<br>mail, cliquez sur le<br>bouton "Connexion<br>avec e-mail".                                                                                                    | Entrez votre adresse e-<br>mail et cliquez sur<br>"Envoyer" pour une<br>inscription temporaire.                                                                               | Dans un délai de 5<br>minutes, veuillez cliquer<br>sur l'URL présente sur l'e-<br>mail envoyé à votre<br>adresse pour terminer<br>l'enregistrement.                                                                                                    | Vous pouvez utiliser<br>Internet !<br>12 heures disponibles.<br>Au-delà de 12 heures, si<br>vous souhaitez continuer<br>à utiliser le Wi-Fi, veuille<br>vous reconnecter.                                                                                                    |
| В режиме настроек вашего<br>устройства выберите<br>название сети(SSID) : Gifu-<br>City Free Wi-Fi, и откройте<br>браузер.                                                                                                    | Если вы входите в<br>сеть через адрес<br>электронной почты,<br>выберите на экране<br>"войти через email".                                                                                                    | Для процедуры<br>временной регистрации,<br>введите адрес вашей<br>электронной почты и<br>кликните "Отправить".                                                                | Для завершения<br>регистрации, в течение<br>5 минут кликните по<br>ссылке, которую вы<br>найдете в сообщении,<br>отправленному на адрес<br>вашей почты.                                                                                                    | Вы можете<br>подключиться к<br>Интернету!<br>Время подключения –<br>12 часов.<br>По прошествии 12<br>часов, связь можно<br>возобновить после<br>повторения процедуры<br>авторизации.                                                                                                    |
| CALL CENTER                                                                                                    | Wire and Wirel                                                                                                    | ess Co., Ltd.                                                                                                    |                                                                                                    | <u> </u>                                                                                                    |

日本語 : 0120-858-306 (日本語・年中無休/10:00~19:00) English : 0120-922-383 (English・OPEN 365 DAYS a year/10:00-19:00) Wireless

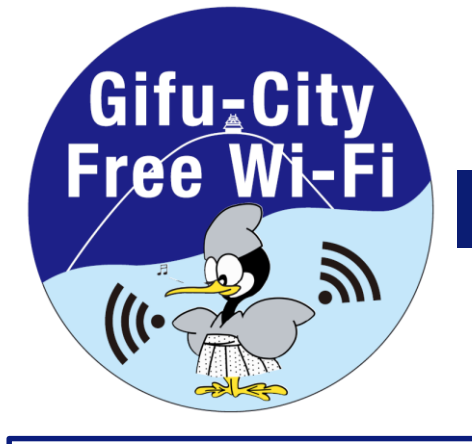

### Free Wi-Fi Manual SNS登録方式 SNS registration system

認証方式は、メールアドレスまたはSNSアカウントの2種類あります。メールアドレスでの認証については裏面をご確認ください。 There are two authentications, "Sign in with Email address" or "Sign in with SNS account". Please see back side for another authentication, "Sign in with Email address ".

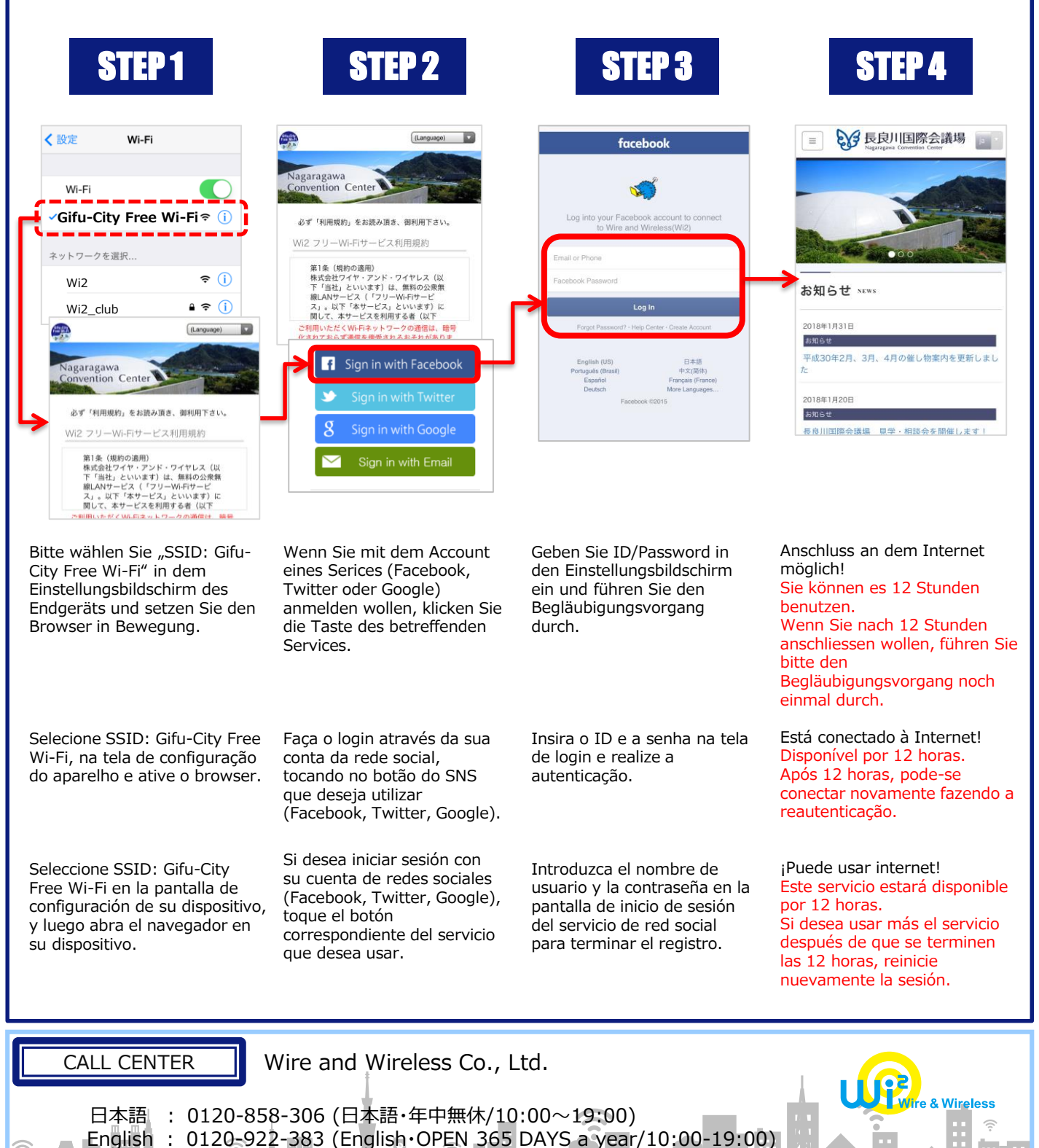

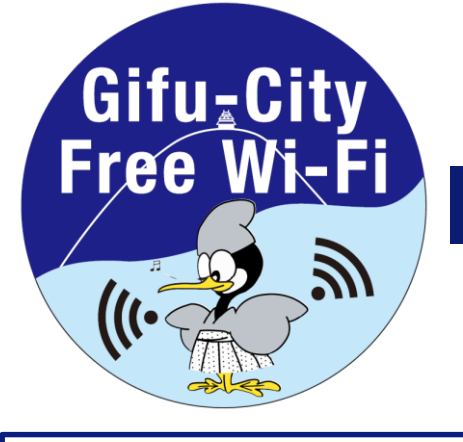

日本語

English

#### Free Wi-Fi Manual Eメール登録方式 E-mail registration system

認証方式は、メールアドレスまたはSNSアカウントの2種類あります。メールアドレスでの認証については裏面をご確認ください。 There are two authentications, "Sign in with SNS account" or "Sign in with Email address". Please see back side for another authentication, "Sign in with SNS account".

| STEP 1                                                                                                    | STEP 2                                                                                                    | STEP 3                                                                                                    | STEP 4                                                                                                    | STEP 5                                                                                                    |
|----------------------------------------------------------------------------------------------------|----------------------------------------------------------------------------------------------------|----------------------------------------------------------------------------------------------------|----------------------------------------------------------------------------------------------------|----------------------------------------------------------------------------------------------------|
|                                                                                                    | Language     Angaragawa Convention Center     Aor vill用服力, なよ認み現点, 御利用下さい、 202 フリーW-FIサービス利用服力      Min (1990-280)     Min (1990-280)     M |                                                                                                    | <image/> <text><text><text><text><text><text></text></text></text></text></text></text>                                                                                                    | E     E     E     C     E     C     E     C     E     C     C |
| Bitte wählen Sie "SSID:<br>Gifu-City Free Wi-Fi" in dem<br>Einstellungsbildschirm des<br>Endgeräts und setzen Sie<br>den Browser in Bewegung.     | Wenn Sie mit der E-<br>Mailadresse anmelden<br>wollen, klicken Sie die<br>"Anmelden mit E-<br>Mail" Taste.                                                                                                    | Geben Sie Ihre E-<br>Mailadresse in den<br>Bildschirm für die E-<br>Mailadresseeingebung ein<br>und klicken Sie die<br>"Senden" Taste um die<br>vorläufige Registrierung<br>durchzuführen. | Bitte klicken Sie das URL<br>in der E-Mail die an Ihre<br>E-Mailadresse gesandt<br>wird innerhalb von 5<br>Minuten. Dann wird der<br>Begläubigungsvorgang<br>durch die Registrierung<br>vollendet. | Anschluss an dem<br>Internet möglich!<br>Sie können es 12<br>Stunden benutzen.<br>Wenn Sie nach 12<br>Stunden anschliessen<br>wollen, führen Sie bitte<br>den<br>Begläubigungsvorgang<br>noch einmal durch.                                                                                                    |
| Selecione SSID: Gifu-City<br>Free Wi-Fi, na tela de<br>configuração do aparelho e<br>ative o browser.                                             | Se está logado pelo seu<br>endereço de e-mail,<br>clique no botão "Login<br>por e-mail".                                                                                                    | Digite seu endereço de e-<br>mail na tela de entrada,<br>clique no botão "enviar" e<br>faça o registro temporário.                                                                         | Clique dentro de 5<br>minutos, no URL enviado<br>para o seu e-mail,<br>concluindo assim a<br>autenticação através do<br>registro efetivo.                                                          | Está conectado à<br>Internet!<br>Disponível por 12 horas.<br>Após 12 horas, pode-se<br>conectar novamente<br>fazendo a rea<br>tenticação.                                                                                                    |
| Seleccione SSID: Gifu-City<br>Free Wi-Fi en la pantalla de<br>configuración de su<br>dispositivo, y luego abra el<br>navegador en su dispositivo. | Si desea iniciar sesión<br>por correo electrónico,<br>toque el botón de<br>"iniciar sesión por<br>correo electrónico".                                                                                                    | Introduzca su correo<br>electrónico en la pantalla<br>y toque el botón de<br>"Enviar" para registrarse<br>temporalmente.                                                                   | Recibirá un correo<br>electrónico con el URL<br>adjunto. Utilícelo para<br>terminar su registración.<br>El URL estará disponible<br>por 5 minutos.                                                 | ¡Puede usar internet!<br>Este servicio estará<br>disponible por 12 horas.<br>Si desea usar más el<br>servicio después de que<br>se terminen las 12 horas<br>reinicie nuevamente la<br>sesión.                                                                                                    |
| CALL CENTER                                                                                                    | Wire and Wirele                                                                                                    | ess Co., Ltd.                                                                                                    |                                                                                                    |                                                                                                    |

: 0120-858-306 (日本語・年中無休/10:00~19:00) : 0120-922-383 (English・OPEN 365 DAYS a year/10:00-19:00) Wireless

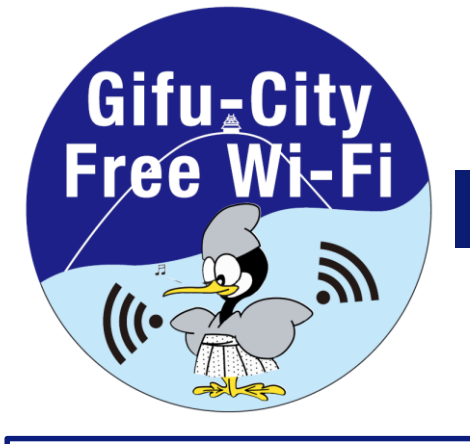

# **Free Wi-Fi** Manua SNS登録方式

認証方式は、メールアドレスまたはSNSアカウントの2種類あります。メールアドレスでの認証については裏面をご確認ください。 There are two authentications, "Sign in with Email address" or "Sign in with SNS account". Please see back side for another authentication, " Sign in with Email address ".

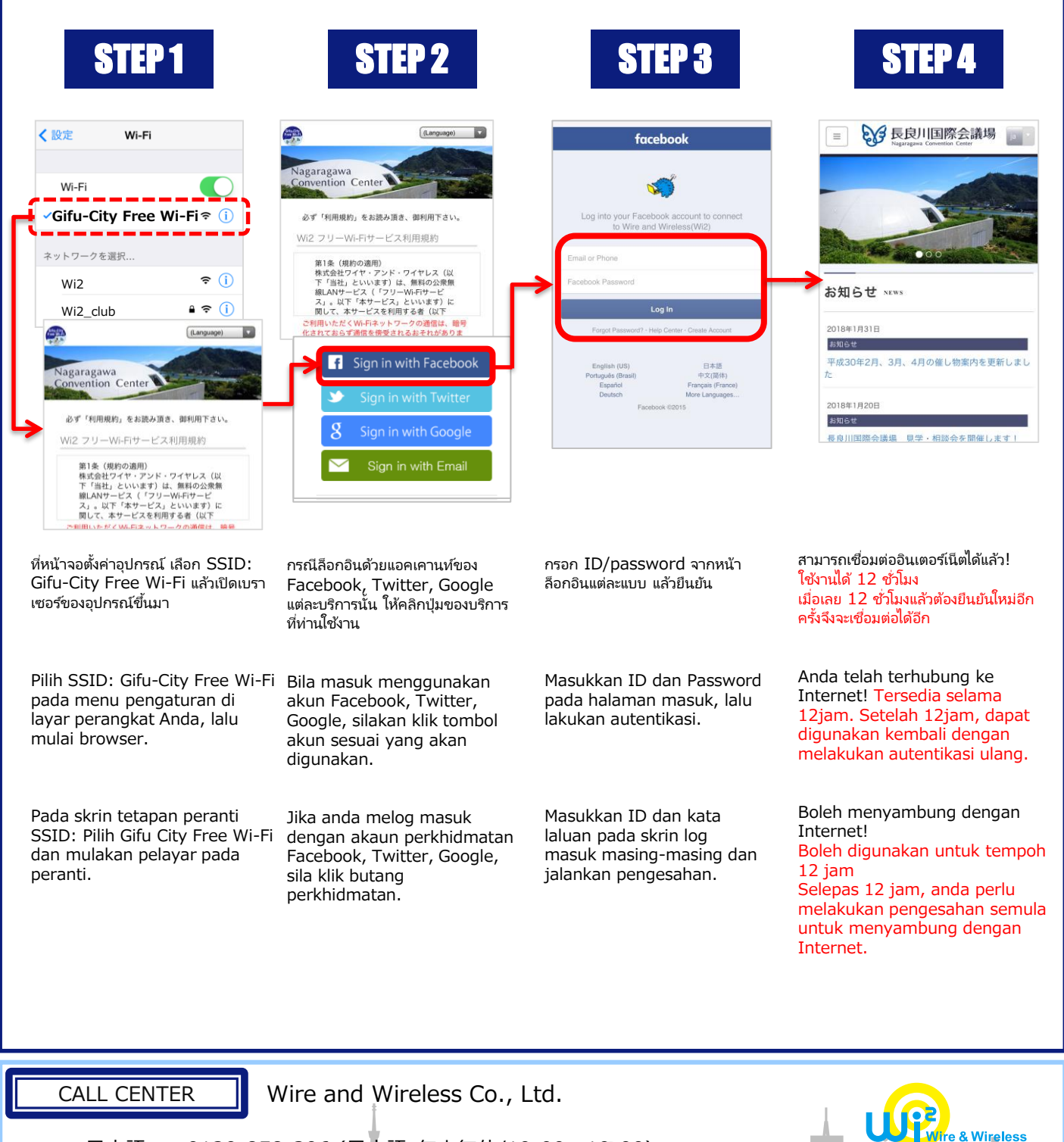

日本語 : 0120-858-306 (日本語·年中無休/10:00~19:00)

English

0120-922-383 (English · OPEN 365 DAYS a year/10:00-19:00) 1

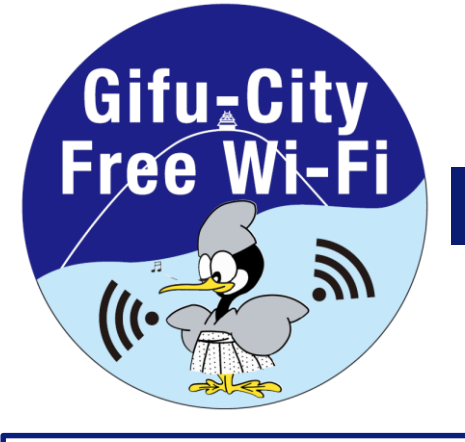

# Free Wi-Fi Manual <sup>Eメール登録方式</sup> E-mail registration system

認証方式は、メールアドレスまたはSNSアカウントの2種類あります。メールアドレスでの認証については裏面をご確認ください。 There are two authentications, "Sign in with SNS account" or "Sign in with Email address". Please see back side for another authentication, "Sign in with SNS account".

| STEP 1                                                                                                    | STEP 2                                                                                                    | STEP 3                                                                                                    | STEP 4                                                                                                    | STEP 5                                                                                                    |
|----------------------------------------------------------------------------------------------------|----------------------------------------------------------------------------------------------------|----------------------------------------------------------------------------------------------------|----------------------------------------------------------------------------------------------------|----------------------------------------------------------------------------------------------------|
| 授定 Wi-Fi     Wi-Fi     Gifu-City Free Wi-Fi     Gifu-City Free Wi-Fi     Gifu-City Free Wi-Fi     Gifu-City Free Wi-Fi     Gifu-City Free Wi-Fi     Convention Center     Governion Center     Governion Center                                                                                                    | Ragaragawa<br>Convention Center      Ar *相思教力 を追か通点 御相用するは、      M2 フリーW-FHサービス利用規約      M3 (第900週間)      M3 (第900週間)      M3 (第900週間)      M3 (第900週間)      Sign in with Facebook      Sign in with Facebook      Sign in with Facebook      Sign in with Google      Sign in with Email | Immediate     Immediate     Immediate | <page-header><text><text><text><text><text><text><text><text></text></text></text></text></text></text></text></text></page-header>                                                               | E     E     E     C     E     C     C |
| มาณ (แต่อาสมา<br>มาณ (แต่อาสมา<br>มาณ (มา) และเองส์สม<br>มาณ (มา) และเองส์สมา<br>มาณ (มาน) (มาน)<br>มาณ (มาน)<br>มาณ (มาน)<br>(มาน)<br>(มาน)<br>(มาน)<br>(มาน)<br>(มาน)<br>(มาน)<br>(มาน)<br>(มาน)<br>(มาน)<br>(มาน)<br>(มาน)<br>(มาน | กรณีล็อกอินด้วยอีเมล<br>แอดเดรส ให้คลิกปุ่ม "ลือกอิน<br>ด้วยอีเมล"                                                                                                    | กรอกอีเมลแอดเดรสที่จะใช้งาน<br>จากหน้าจอกรอกอีเมลแอดเดรส<br>และกดปุ่ม "ส่ง" เพื่อลงทะเบียน<br>ชั่วคราว                                                                                                    | Your email<br>คลิก URL ในอีเมลที่ส่งไปยังเม<br>ลแอดเดรสที่ท่านกรอกไว้ ภายใน<br>5 นาที และการยืนยันโดยการ<br>ลงทะเบียนจริงก็จะเสร็จสิ้น                                                            | สามารถเชื่อมต่ออินเตอร์เน็ตได้<br>แล้ว!<br>ใช้งานได้ 12 ชั่วโมง<br>เมื่อเลย 12 ชั่วโมงแล้วต้องยืนยัน<br>ใหมอีกครั้งจึงจะเชื่อมต่อได้อีก                                                                                                    |
| Pilih SSID: Gifu-City Free<br>Wi-Fi pada menu<br>pengaturan di layar<br>perangkat Anda, lalu mulai<br>browser.                                                                                                    | Bila masuk<br>menggunakan alamat<br>email, klik tombol<br>"Masuk dengan email"                                                                                                    | Masukkan alamat email<br>yang ingin digunakan<br>pada halaman masuk,<br>klik tombol "Kirim"<br>untuk registrasi<br>sementara.                                                                                                    | Mohon klik URL yang<br>tertera pada email yang<br>telah dikirim ke alamat<br>email yang didaftarkan<br>dalam waktu 5 menit<br>untuk menyelesaikan<br>registrasi.                                  | Anda telah terhubung ke<br>Internet! Tersedia selam<br>12jam. Setelah 12jam,<br>dapat digunakan kembali<br>dengan melakukan<br>autentikasi ulang.                                                                                                    |
| Pada skrin tetapan peranti<br>SSID: Pilih Gifu City Free<br>Wi-Fi dan mulakan pelayar<br>pada peranti.                                                                                                    | Jika anda ingin melog<br>masuk dengan<br>menggunakan alamat<br>e-mel, sila klik "log<br>masuk e-mel".                                                                                                    | Masukkan alamat e-mel<br>pada skrin input alamat<br>e-mel, klik butang<br>"Hantar" dan jalankan<br>pendaftaran sementara.                                                                                                    | Sila klik pada URL yang<br>diberikan dalam e-mel<br>yang dihantar kepada<br>alamat e-mel yang anda<br>masukkan dalam tempoh<br>5 minit bagi<br>melengkapkan<br>pengesahan pendaftaran<br>sebenar. | Boleh menyambung<br>dengan Internet!<br>Boleh digunakan untuk<br>tempoh 12 jam<br>Selepas 12 jam, anda<br>perlu melakukan<br>pengesahan semula<br>untuk menyambung<br>dengan Internet.                                                                                                    |

CALL CENTER

日本語

English

Wire and Wireless Co., Ltd.

: 0120-858-306 (日本語・年中無休/10:00~19:00) : 0120-922-383 (English・OPEN 365 DAYS a year/10:00-19:00)

Wireless